### Sisukord

| Kasos pajamų orderis                                                                         | 3    |
|----------------------------------------------------------------------------------------------|------|
| 1. Kasos pajamų orderio (KPO) įvedimas į sistemą, kai apmokama už sąskaitą                   | 3    |
| 1.1. Vedamas tik KPO                                                                         | 3    |
| 1.2. Operacija susideda iš dviejų dalių:                                                     | 3    |
| 1.3. KPO apvalinimai nuo 2025-05-01                                                          | 6    |
| 1.3.1 Kas keičiasi?                                                                          | 6    |
| 1.3.2. Kada reikia apvalinti sumą?                                                           | 6    |
| 1.3.3. Kaip apvalinamos sumos?                                                               | 6    |
| 1.3.4. Kokie nustatymai reikialingi Directo sistemoje?                                       | 7    |
| 1.3.5. Kaip veiks apvalinimas Directo sistemoje, kai operacija susideda iš dviejų dalių: pir | nigų |
| gavimo ir KPO?                                                                               | 9    |
| 2. Naujas dizainas                                                                           | 10   |
| 1. Antraštės mygtukai                                                                        | 11   |
| 2. Dokumento laukeliai                                                                       | 11   |
| 3. Spausdinimas                                                                              | 12   |

## Kasos pajamų orderis

# 1. Kasos pajamų orderio (KPO) įvedimas į sistemą, kai apmokama už sąskaitą

Kasos pajamų ir išlaidų orderiuose nurodomi dokumentai, kurių pagrindu priimami į kasą pinigai.

#### 1.1. Vedamas tik KPO

Sąskaitas galima tiesiogiai apmokėti paspaudus sąskaitoje mygtuką KPO.Tam sąskaitoje reikia pasirinkti apmokėjimo terminą, kurio tipas grynieji ir grynųjų sąskaita yra nurodyta Tarpinė kasos sąskaita. Apmokėjimo termino kortelėje turi būti pažymėta "Visada šį sąskaita → Taip". Taip įvedus dokumentus gaunamos tokios korespondencijos.

#### SĄSKAITA - KORESPONDENCIJA

| Debetas | Kreditas |
|---------|----------|
|---------|----------|

Tarpinė kasos sąskaita Pajamos

KASOS PAJAMŲ ORDERIS - KORESPONDENCIJA

Debetas Kreditas

Įmonės kasa Tarpinė kasos sąskaita

#### 1.2. Operacija susideda iš dviejų dalių:

- 1. Pinigų gavimo dokumento įvedimas, naudojant tarpinę sąskaitą;
- 2. Kasos pajamų orderio įvedimas.

#### 1. Pinigų gavimo dokumento įvedimas, naudojant tarpinę sąskaitą.

- Einama į: PARDAVIMAI→PINIGŲ GAVIMAI;
- Atsidarius sąrašui, spaudžiamas mygtukas "F2-NAUJAS".

Atsidarius naujam langui užpildomi laukai:

 APMOKĖJIMO TIPAS – spustelėkite pelytės kairiuoju klavišu 2 kartus ir pasirinkite tipą, kuriame nurodyta tarpinė buh. sąskaita.

| Uždaryti<br>Nur<br>Apmokėjimo<br>Proje | Naujas Ko<br>neris 2019<br>tipas <u>KASA_</u> TA<br>Ritas | RP Pas<br>Varto | Inaujinti Pabvitinti<br>Data 8.03.2019 14.24<br>taba<br>tojas META | bisaugot Spaundent El<br>17 Nuoroda | pailas Büklė: Naujas Gauta 0.1<br>Objektas | 0.00 |
|----------------------------------------|-----------------------------------------------------------|-----------------|--------------------------------------------------------------------|-------------------------------------|--------------------------------------------|------|
| Nr. Sąskaita<br>1                      | Užsakymas                                                 | Pirkėjas        | Pirkėjo pavadinima                                                 | ×                                   | € 🛛                                        | 8    |
| 3<br>4<br>5                            |                                                           |                 |                                                                    | apmokėjimo te                       | ermino įterpimas                           |      |
| 6<br>7<br>8<br>9                       |                                                           |                 |                                                                    | ATIDARYTI Kodas                     | > F2-Naujas Peržiūrėti                     |      |
| 10                                     |                                                           |                 |                                                                    | Eilutės: 500 >                      |                                            |      |
| 12 13 14                               |                                                           |                 |                                                                    | KODAS 🔨                             | PASTABA                                    | SĄSK |
| 15<br>16                               |                                                           |                 |                                                                    | Q                                   | Q,                                         | Q    |
| 17                                     |                                                           |                 |                                                                    | 1                                   |                                            |      |
| 20 21                                  |                                                           |                 |                                                                    | BANKAS_EUR                          | Bankas EUR                                 |      |
| 22<br>23                               |                                                           |                 |                                                                    | KASA                                | Apmokėjimas per kasą                       |      |
| 24<br>25<br>26                         |                                                           |                 |                                                                    | KASA_TARP                           | Kasa tarpiné                               |      |
| 27 28                                  |                                                           |                 |                                                                    | SWED LT                             | AB Swedbank                                |      |
| 29<br>30                               |                                                           |                 |                                                                    |                                     |                                            |      |

 SĄSKAITA – spustelėkite pelytės kairiuoju klavišu 2 kartus ir pasirinkite sąskaitą, už kurią gaunami pinigai;

| Uždaryti Naujas Kopijuoti Adnaujinti Patvirtinti Išsaug            | oli Spausdinli El. p   | aštas Būklė: Naujas |                  |            |
|--------------------------------------------------------------------|------------------------|---------------------|------------------|------------|
| Numeris 2019 Data 8.03.2019 14:28:31                               | Nuoroda                | G                   | auta 0.00        | 0.00       |
| Apmokėjimo tipas KASA_TARP Pastaba                                 |                        | Obje                | ktas             | 0.00       |
| Projektas Vartotojas META                                          | Darbo vieta 82.135.174 | 44 Masinis įkėlim   | Nars -           |            |
|                                                                    | 1                      |                     | - 0              | ×          |
| N Sąskaita Vžsakumas Pirkėjas Pir <mark>kijų susalinimas</mark> Ob | 14                     |                     |                  | CE a Verté |
| 3                                                                  | × S                    | Θ 🔲 🕶               | 🖹 🎤              | ⇔ –        |
| 4                                                                  |                        |                     |                  |            |
| 5                                                                  | Iterpti sas            | kaita               |                  |            |
| 6                                                                  | 2                      |                     |                  |            |
| 7                                                                  |                        |                     | _                |            |
| 9                                                                  | A                      | TIDARYTI Numeris    | >                |            |
| 10                                                                 |                        | Poržijireti         |                  |            |
| 11                                                                 |                        | r orano o           |                  |            |
| 12                                                                 |                        | -                   | « < 1/1          | >          |
| 13                                                                 |                        | -                   |                  |            |
| 14                                                                 | AN INCOME A            | DATA                | ADMONÉ IIMO DATI |            |
| 15                                                                 | NUMERIS                | DATA                | APMOKEJIMO DAI/  | •          |
| 10                                                                 |                        | -                   | -                |            |
| 18                                                                 | Q                      | Q                   | Q                |            |
| 19                                                                 |                        |                     |                  |            |
| 20                                                                 | 1900016                | 20.02.2019 12:51:34 | 2.03.2019        |            |
| 21                                                                 |                        |                     |                  |            |
| 22                                                                 | 1900015                | 20.02.2019 12:49:11 | 2.03.2019        |            |
| 23                                                                 |                        |                     |                  |            |
| 24                                                                 | 1900013                | 18.02.2019          | 28.02.2019       |            |
| 25                                                                 | 4                      |                     |                  | 5 V        |
| **                                                                 |                        |                     |                  |            |
| 27                                                                 |                        |                     |                  |            |

• BANKO SUMA - koreguojama, jei sąskaita apmokama ne pilnai;

| Uždaryti      | Naujas Ko   | pijuoti Atr | aujinti Patvirtinti I  | isaugoti Sp | ausdinti E   | EI. paštas | Bûklê: Na      | ujas         |      |          |                        |                 |
|---------------|-------------|-------------|------------------------|-------------|--------------|------------|----------------|--------------|------|----------|------------------------|-----------------|
| Num           | eris 2019   |             | ata 8.03.2019.14-39-10 | Nuor        | oda          |            |                | Gauta        |      | 50.82    | 50.82                  |                 |
| Apmokėjimo ti | pas KASA_TA | RP Pasta    | iba                    |             |              |            |                | Objektas     |      |          | 0.00                   |                 |
| Projek        | ktas        | vantoto     | jas munk               | Darboy      | ICIA 02.133. | Ma         | sinis įkėlimas |              |      |          |                        |                 |
|               |             |             |                        |             |              |            |                |              |      |          |                        |                 |
| Nr. Sąskaita  | Užsakymas   | Pirkėjas    | Pirkėjo pavadinimas    | Objektas    | Projektas    | Valiuta    | Kursas         | Banko suma I | auda | Mokestis | Mokesčio valiuta Verté | Sąsk. valiuta S |
| 1 1900016     |             | 1007        | Pirkėjas 1007          |             |              | EUR        |                | 50.82        |      |          |                        | EUR             |
| 2             |             |             |                        |             |              |            |                |              |      |          |                        |                 |
| 3             |             |             |                        |             |              |            |                |              |      |          |                        |                 |

• PASTABA – jei reikia, pasirašomas pinigų gavimo komentaras.

#### 2. Kasos pajamų orderio įvedimas.

Kasos pajamų orderį galima sukurti tiesiogiai iš patvirtinto pinigų gavimo, spaudžiant mygtuką KPO.

Arba:

- Einama į: Finansai→Kasos pajamų orderiai;
- Atsidarius sąrašui, spaudžiamas mygtukas "F2-NAUJAS".

Atsidarius naujam langui, užpildomi laukai:

- APMOKĖJIMO TIPAS spustelėkite pelytės kairiuoju klavišu 2 kartus ir pasirinkite iš sąrašo tipą, kuriame nurodyta įmonės kasos buhalterinė sąskaita;
- OPERACIJA spustelėkite pelytės kairiuoju klavišu 2 kartus ir pasirinkite iš sąrašo operaciją, kurioje nurodyta ta pati tarpinė buhalterinė sąskaitą, kuri buvo naudota pinigų gavimo apmokėjimo tipe;
- APRAŠYMAS pasirašomas atliekamos operacijos aprašymas arba komentaras;
- PIRKĖJAS spustelėkite pelytės kairiuoju klavišu 2 kartus ir pasirinkite iš sąrašo pirkėją;
- PASTABA nurodomas ūkinės operacijos ar ūkinio įvykio turinys;
- DOKUMENTAS nurodomas dokumento priedėlis;
- BENDRA SUMA įrašoma operacijos suma lygi suvesto pinigų gavimo dokumento sumai;
- VALIUTA spustelėkite pelytės kairiuoju klavišu 2 kartus ir pasirinkite iš sąrašo valiutą, jei operacija atliekama ne EUR.

| Q | Pagrindinis meniu                                        | Vartotojo meniu Valdymo sk                               | ydas Forumas                            |                    |                 |                           |               |         |
|---|----------------------------------------------------------|----------------------------------------------------------|-----------------------------------------|--------------------|-----------------|---------------------------|---------------|---------|
|   |                                                          | BENDRAS                                                  | FINANSAI                                |                    |                 |                           |               |         |
|   |                                                          | DOKUMENTAL                                               | DOKUMENTAI                              |                    |                 |                           |               |         |
|   |                                                          | Sutartys                                                 | Korespondencijos                        | 🕻 Uždaryti 🎦 Atnau | ujinti 😑 Tuščia | 👖 🔲 Pasirinkti stulpelius | 🔻 🖺 Išsaugoti | 🔑 Nusta |
|   |                                                          | Info / Apžvalgos                                         | Turtas                                  |                    |                 |                           |               |         |
|   |                                                          | Dokumentų transportas<br>Dockto                          | Kasos pajamų orderiai                   | Kasos pajamų o     | rderiai         |                           |               |         |
|   |                                                          | Pirkélai                                                 | Pinigu judėjimai                        |                    | V               |                           |               |         |
|   |                                                          | Kontaktal                                                | Išlaidos                                | ATIDARYTI Numeris  |                 | 2-Naujas Peržiūrėti       |               |         |
|   |                                                          | Projektaj                                                | Apmokėjimai personali<br>Baska išsaitas | NUMERIS A          | DAT             | PIRKÉ JO KODAS            | PAVADINIMAS   | ORIEKTA |
|   | l.                                                       | INVICT:                                                  | Hanan Isracas                           | Hemenie            |                 | 1 111 1230 1100110        |               | -       |
|   |                                                          |                                                          |                                         |                    |                 |                           |               |         |
|   | Uždaryti Naujas<br>Numeria 1015<br>Apmokėjimo tipes KASA | Patvistati<br>Deta 6.03.2019 14:41:17<br>Vartotojas META | Bilklé: Nanjas 🦻<br>Objektas<br>Nuoroda | $\checkmark$       |                 |                           |               |         |
|   | Operacija TARPINE                                        | Aprašymas                                                | Pagr. O Viza                            | vimas              |                 |                           |               |         |
|   | Pirkėjas                                                 | Pavadinimas                                              | Pašto kodas                             |                    |                 |                           |               |         |
|   | Pastaba                                                  |                                                          | Projektas                               |                    |                 |                           |               |         |
|   | Dokumentas                                               |                                                          |                                         |                    |                 |                           |               |         |
|   | Bendra suma 0                                            | Valiuta aliutos kurs                                     | 23                                      |                    |                 |                           |               |         |
|   |                                                          |                                                          |                                         |                    |                 |                           |               |         |
|   |                                                          |                                                          |                                         |                    |                 |                           |               |         |

Viską užpildžius ir išsaugojus, dokumentą reikia patvirtinti spaudžiant mygtuką PATVIRTINTI ir tada iš karto IŠSAUGOTI.

Taip įvedus dokumentus gaunamos tokios korespondencijos. PINIGŲ GAVIMAS - KORESPONDENCIJA

| Debetas | Kreditas |
|---------|----------|
|---------|----------|

Tarpinė kasos sąskaita Pirkėjų skolos

KASOS PAJAMŲ ORDERIS – KORESPONDENCIJA

Įmonės kasa Tarpinė kasos sąskaita

#### **1.3. KPO apvalinimai nuo 2025-05-01**

Jei klientas atsiskaito už pardavimo sąskaitą grynaisiais ir reikalingas kasos pajamų orderis, Directo sistemoje kuriami dokumentai šia tvarka:

- Pardavimo sąskaita
- Pinigų gavimas
- Kasos pajamų orderis

#### 1.3.1 Kas keičiasi?

Nuo 2025 m. gegužės 1 d. naudojant KPO, mokėjimai grynaisiais galutinę krepšelio sumą turi turėti suapvalintą iki penkių centų. Apvalinimo taisyklės tikslas – sumažinti apyvartoje esančių 1 ir 2 centų monetų skaičių.

Įvedus apvalinimo taisyklę, 1 ir 2 centų monetos ir toliau išliks oficialiomis mokėjimo priemonėmis – jomis vis tiek galima atsiskaityti ir jos turi būti priimtos.

#### 1.3.2. Kada reikia apvalinti sumą?

- Tik atsiskaitant grynaisiais. Banko kortele, ar kitais būdais sumokėtos sumos, neapvalinamos.
- Tik galutinė suma pirkinių krepšelyje. Atskirų prekių kainos neapvalinamos ir prekių/paslaugų kainos dokumento eilutėje gali būti 1 cento tikslumu, pvz. 3.99. Jei grynaisiais perkama tik viena prekė, tos prekės kaina yra galutinė kaina pirkinių krepšelyje ir apvalinama tvirtinimo metu.

#### **1.3.3.** Kaip apvalinamos sumos?

Jei už prekes/paslaugas atsiskaitoma grynaisiais pinigais, galutinė krepšelio kaina kasoje turi būti suapvalinta iki 5 centų. Dėl to galutinė pirkinių krepšelio kaina atsiskaitant grynaisiais kainuos iki dviejų centų brangiau ar pigiau.

- Kasos čekio sumos, kurios baigiasi 1, 2, 6 arba 7 centais, bus apvalinamos į mažesnę pusę.
- Kasos čekio sumos, kurios baigiasi 3, 4, 8 arba 9 centais, bus apvalinamos į didesnę pusę.

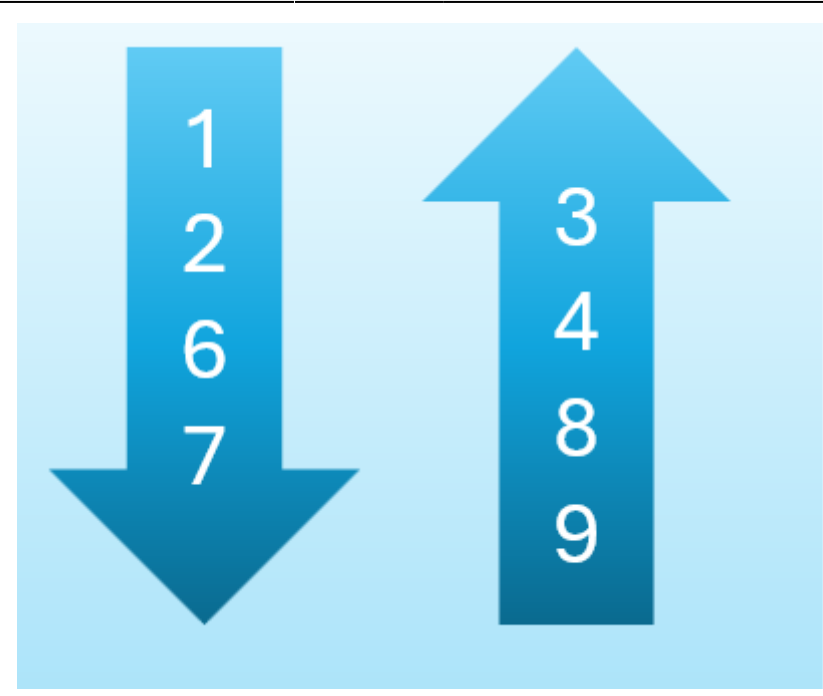

#### 1.3.4. Kokie nustatymai reikialingi Directo sistemoje?

 Apmokėjimo tipo (jei naudojamas būdas su pinigų gavimo dokumentu) (Nustatymai→Finansiniai nustatymai→Apmokėjimo tipai) kortelėje, kuris naudojamas pinigų gavimo dokumentui kaip tarpiniam įrašui su KPO, skiltyje **APVALINIMAS** reikia parinkti reikšmę **5**

| 🗿 Grįžti 🗋 Naujas 🖆 Kopijuoti                   | 🖻 Naikinti 🛛 Išsaugoti 🛛 Būklė: Rodyti 🗇 Peržiūrėti pakeitin | nų žurnalą |
|-------------------------------------------------|--------------------------------------------------------------|------------|
| Kasa tarpinė2                                   |                                                              |            |
| -                                               |                                                              |            |
| KODAS                                           | KASA_TARP2                                                   |            |
| PASTABA                                         | Kasa tarpiné2                                                |            |
| SĄSKAITA                                        | 273 >>>                                                      |            |
| TIPAS                                           | (nepasirinktas) 🔻                                            |            |
| BANKO SĄSKAITA/ IBAN                            |                                                              |            |
| BANKO SĄSKAITOS VALIUTA (SEPA XML<br>EKSPORTAS) |                                                              |            |
| MOKESČIŲ BANKO SĄSKAITA (SEPA XML<br>EKSPORTAS) |                                                              |            |
| BANKAS                                          | •                                                            |            |
| EKSPORTO TIPAS                                  | 0 (EXP EST viet)                                             |            |
| EKSPORTUOTI SUGRUPUOTUS MOKĖJIMUS               | Ne 🔻                                                         |            |
| EKSPORTO KANALAS                                | •                                                            |            |
| EKSPORTO KANALO ID                              |                                                              |            |
| EKSPORTO KANALO SUTARTIS                        |                                                              |            |
| OBJEKTAS                                        | >>>>>>>>>>>>>>>>>>>>>>>>>>>>>>>>>>>>>>                       |            |
| PROJEKTAS                                       | >>>>>>>>>>>>>>>>>>>>>>>>>>>>>>>>>>>>>>                       |            |
| PASLAUGOS KODAS                                 |                                                              |            |
| SUTIKIMO KODAS                                  |                                                              |            |
| PIRKĖJO KODAS                                   |                                                              |            |
| DARBO VIETOS                                    |                                                              |            |
| BANKO PASLAUGOS                                 | >>                                                           |            |
| APVALINIMAS                                     | 5 🔻                                                          |            |
| Pridėti laukai                                  |                                                              |            |

Tik atlikus šį pakeitimą galimą kurti pinigų gavimo dokumentą.

 Buhalterinė sąskaita naudojama apvalinimams yra ta pati, kuri naudojama ir visiems kitiems apvalinimams Directo sistemoje **Apvalinimo sąskaita** (NUSTATYMAI → Pagrindiniai nustatymai → Finansų nustatyma → Apvalinimo sąskaita)

| FII | NANSŲ NUSTATYMAI    |      |   |   |
|-----|---------------------|------|---|---|
|     | Apvalinimo sąskaita | 6401 | > | 8 |
|     |                     |      |   |   |

# 1.3.5. Kaip veiks apvalinimas Directo sistemoje, kai operacija susideda iš dviejų dalių: pinigų gavimo ir KPO?

Apvalinimas veikia pinigų gavimo dokumente, t. y. jei pardavimo sąskaitos suma yra **131.01** pinigų gavimo dokumente įsikels:

- Banko suma 131.01
- Mokestis 0.01

| Ӌ Naujas 🔸                                                                                   | 🔶 Išsaugot            | 🗸 Patvirtinti                     | 💼 Kopijuo | ti 🔹 🛞 Atmesti 🔟      | Naikinti | 🗹 El. paštas 🔹          | 🖨 Spausd              | inti 🔹 🖉            | Prisegtukai ATI      | DARYTI KPC                   | ) Atidaryti Pirk     | ėjų skolas                     |                 |   |
|----------------------------------------------------------------------------------------------|-----------------------|-----------------------------------|-----------|-----------------------|----------|-------------------------|-----------------------|---------------------|----------------------|------------------------------|----------------------|--------------------------------|-----------------|---|
| Pinigų gavimas 2500007 (Patvirtintas) Paskutinį kartą pakeitė META (17.04.2025 - 16:21:39) 🕲 |                       |                                   |           |                       |          |                         |                       |                     |                      |                              |                      | 6:21:39) <b>D</b>              |                 |   |
| Susiję dokume                                                                                | entai: korespon       | dencija                           |           |                       |          |                         |                       |                     |                      |                              |                      | Atskiras ap                    | mokėjimo tipas  | ; |
| Numeris                                                                                      | <b>D</b><br>2500007 1 | ata<br>7.04.2025 16:21:0          | Nuoro     | oda Apmo              | okėta    | <b>Sąskai</b><br>131.00 | <b>tų suma</b><br>131 | <b>  ban</b><br>.01 | <b>ką</b><br>131.01  | <b>Apmokėjin</b><br>KASA_TAR | no tipas 🖉 🦯<br>P2 🔍 | <ul> <li>su apvanni</li> </ul> | mo pozymiu<br>۶ |   |
| <b>Pastaba</b><br>Sąskaita 2500                                                              | 0007                  |                                   |           |                       |          | Objek                   | tas                   | Q Skirt             | <b>ımas</b><br>-0.01 | Mokestis                     | 0.01                 | Projektas                      | Q               |   |
| Vartotojas<br>META                                                                           | <i>ି</i> D<br>ସ୍ 8    | <b>arbo vieta</b><br>2.135.174.44 |           |                       |          |                         |                       |                     |                      |                              |                      |                                |                 |   |
| Masinis įkėlima:                                                                             | s Greitos nu          | orodos Pirkėjas                   | PreID     |                       |          |                         |                       |                     |                      |                              |                      |                                |                 |   |
| Nr ^ 🗆                                                                                       | 🖉 Sąskaita            | » Užsakyma:                       | Pirkėjas  | » Pirkėjo pavadinimas | ų        | Banko suma              | Data                  | > Objektas          | Projektas            | > Valiuta                    | ۶ Kurs               | as 🦻 Bauda                     | » Mokestis      | 1 |
|                                                                                              | Paieška Q             | Paieška Q >                       | Paieška Q | > Paieška             | >        | Paieška                 | Paieška 🛗             | > Paieška 🤇         | λ → Paieška Q        | > Paiešk Q                   | > Paiešk             | ca 🔿 Paieši                    | > Paieška       |   |
|                                                                                              | 2500007               | ĸ                                 | ASA       | Kasa test             |          | 131.01                  |                       |                     |                      | EUR                          |                      | 1                              | 0.01            | 4 |

#### Pinigų gavimo korespondencija:

| 🔁 Nau    | ijas  | • 🏫 Išsaug        | goti    | 💼 Kop            | oijuo   | ti 🝷      | 🛞 Atmesti          | <u> </u> Naikinti                         | 🗹 El. paštas    | •      | ••             |            | ₹                 | lida  | ×        |
|----------|-------|-------------------|---------|------------------|---------|-----------|--------------------|-------------------------------------------|-----------------|--------|----------------|------------|-------------------|-------|----------|
| Fina     | ns    | ai - kore         | esp     | onde             | enc     | cijos     | LAEK:              | 250000                                    | 7 Išsaugota     | Pask   | utinį kartą pa | keitė N    | <b>NETA</b> (17.0 | 04.20 | )25 - 16 |
| Sukurti: | Nei   | giama korespon    | dencija |                  | skaid   | lyti į pe | riodus             |                                           |                 |        |                |            |                   |       |          |
| Tipas    |       | Data              |         |                  |         |           | Nuoroo             | da                                        |                 |        |                |            |                   |       |          |
| LAEK     |       | 17.04.2           | 2025    | 16:21:04         | ŀ       |           |                    |                                           |                 |        |                |            |                   |       |          |
| Aprasy   | mas   |                   |         |                  |         |           |                    |                                           |                 | Debeta | as             |            |                   |       |          |
| Sąskai   | ta 25 | 00007             |         |                  |         |           |                    |                                           |                 |        |                |            | 131.02            |       |          |
| Kradit   |       |                   |         |                  | l.i.eta |           | Numor              |                                           |                 |        |                |            |                   |       |          |
| Kredita  | 15    |                   | 121     | <b>د</b><br>ا ده | KITU    | umas      | Numer              | 15                                        | 2500007         |        |                |            |                   |       |          |
| L        |       |                   | 151.    | 02               |         |           |                    |                                           | 2300007         |        |                |            |                   |       |          |
| En M     |       | Masinis įkėlimas. | Ite     | erpti rece       | pta     | Išska     | aidyti pagal ištek | dius                                      |                 |        |                | $(\times)$ | ୬ 🗴               | 52    |          |
|          |       |                   |         |                  |         |           |                    |                                           |                 |        |                |            |                   |       |          |
| Nr ^     | U     | ✗ Sąskaita        |         | ≻ Obj            | 1       | Proje     | Aprasyma           | 15                                        |                 | 2      | Debetas        | 2          | Kreditas          | 10    | PVM      |
|          |       | > Paieška         | Q       | )   Q            | )       | ΡQ        | > Paieška          |                                           |                 | >      | Paieška        | >          | Paieška           | >     | Paie     |
| # •••    | 1     | 273               |         |                  |         |           | Pinigai kelyje     | E. C. C. C. C. C. C. C. C. C. C. C. C. C. |                 |        | 131.01         |            |                   |       |          |
|          | 2     | 2411              |         |                  |         |           | Pirkėjų skolų      | vertė                                     |                 |        |                |            | 131.01            | 1     |          |
| ÷ •••    | з     | 273               |         |                  |         |           | Pinigai kelyje     |                                           |                 |        |                |            | 0.01              | 1     |          |
|          | 4     | 6312              |         | 07_VI_           | В       |           | Kitos bendro       | sios ir adminis                           | tracinės sąnaud | los    | 0.01           |            |                   |       |          |
|          | 5     |                   |         |                  |         |           |                    |                                           |                 |        |                |            |                   |       |          |

Kuriant kasos pajamų orderį nuo pinigų gavimo, laukelyje **Bendra suma** įsikelia suma **131.00** t. y. jau suapvalinta reikšmė.

| raginianiaradomen   | nys   | Vizavimas                |        |                 |   |             |   |
|---------------------|-------|--------------------------|--------|-----------------|---|-------------|---|
| Pasirinkite kryptį  |       |                          |        |                 |   |             |   |
|                     | •     | _                        |        |                 |   |             |   |
| Numeris<br>25000    | 05    | Data<br>17.04.2025 16:21 | İ      | Objektas        | Q | Nuoroda     |   |
| Anmokėjimo tinos    | 2     | Operacija                | A      | Projektor       | ' | Vartataias  | ß |
| 272                 | Q     | KASA_TARP2               | Q      | FIOJEKLAS       | Q | META        | Q |
| Pirkėjas            | ð     | Pavadinimas              |        |                 |   |             |   |
| KASA                | Q     | Kasa test                |        |                 |   |             |   |
| Tänav               |       |                          |        | Indeks Linn     |   | Maa         |   |
| Aprašymas           |       |                          | '      |                 |   |             |   |
| Kasa tarpiné2       |       |                          |        |                 |   |             |   |
| Pastaba             |       |                          |        |                 |   |             |   |
| Pinigų gavimas nr 2 | 25000 | 07 dėl (Sąskaitos 25     | 500007 | )               |   |             |   |
|                     |       | Valinta                  |        | Valiatos kursas |   | Bondra suma |   |

Atitinkamai KPO korespondencijoje apvalinimo nebus, nes apvalinimas buvo atliktas pinigų gavimo dokumente.

Jei pinigų gavimo dokumentą patvirtinote tačiau KPO vedate atskirai naudojant mygtuką **F2 Naujas** - sumą veskite jau suapvalintą.

## 2. Naujas dizainas

| KPO 2300001 Juodraštis     Pagr. Vizavimas     Pasirinkite krypti     Pasirinkite krypti     2300001     26.04.2023 14:48     Operacija   Projektas   Q     Pirkėjas   Q     Indeks Linn     Maa     Aprašymas     Pastaba                                                                                                    |
|----------------------------------------------------------------------------------------------------|
| Pagr. Vizavimas     Pasirinkite krypti     Numeris Data   2300001 26.04.2023 14:48   2300001 26.04.2023 14:48     Operacija Projektas   Q Q     Projektas Vartotojas   Øperacija Projektas   Q META     Pirkėjas Pavadinimas     Täinav Indeks Linn     Aprašymas     Pastaba                                                                                                    |
| Pasirinkite kryptj   Numeris Data   2300001 26.04.2023 14:48   2300001 26.04.2023 14:48   Apmokėjimo tipas Operacija   Projektas Vartotojas   Q META   Pavadinimas   Pirkėjas Pavadinimas   Indeks Linn Maa   Maa   Pastaba                                                                                                    |
| Numeris Data Objektas Nuoroda   2300001 26.04.2023 14:48 Image: Compare Compare Comp                           |
| Numeris Data Objektas Nuoroda   2300001 26.04.2023 14:48 Image: Constraint of the second of the second of the                            |
| 2300001 26.04.2023 14:48   Apmokėjimo tipas Operacija   Projektas Vartotojas   Q Q   META Q   Pavadinimas   Pirkėjas Pavadinimas   Tänav   Indeks Linn Maa   Aprašymas   Pastaba                                                                                                    |
| Apmokėjimo tipas Operacija Projektas Vartotojas Image: Comparison of the comparison of the comparison of the |
| Q Q META Q   Pirkėjas   Pavadinimas     Tänav Indeks Linn Maa     Aprašymas     Pastaba                                                                                                    |
| Pirkėjas Pavadinimas   Tänav Indeks Linn   Aprašymas                                                                                                    |
| Tänav Indeks Linn     Aprašymas                                                                                                    |
| Tänav     Indeks Linn     Maa       Aprašymas     Indeks Linn     Indeks Linn       Pastaba     Indeks Linn     Indeks Linn                                                                                                    |
| Aprašymas<br>Pastaba                                                                                                    |
| Aprašymas<br>Pastaba                                                                                                    |
| Pastaba                                                                                                    |
| Pastaba                                                                                                    |
|                                                                                                    |
|                                                                                                    |
| Dokumentas Valiuta Valiutos kursas Bendra suma Pagr.val.1                                                                                                    |
|                                                                                                    |

#### 1. Antraštės mygtukai

- **Naujas** Atidaromas naujas kasos pajamų orderio. Išanksto patikrinkite ar ankstesniame dokumente nėra neišsaugotų eilučių.
- Išsaugoti Išsaugo dokumentą.
- Patvirtinti Patvirtina dokumentą, jei buvo paspausta išsaugoti.
- Kopijuoti Padaro dokumento kopiją. Atidaro naują dokumentą, kuriame dauguma laukų užpildyti kaip paskutiniame dokumente. Nurodoma kopijos kopijavimo data (šiandiena). Numeracija siūloma, pagal vartotojui priskirtą numeraciją.
- Atmesti Neišsaugo atliktų pakeitimų dokumente.
- Naikinti Leidžia ištrinti nepatvirtintą dokumentą.
- Atidaryti Leidžia atidaryti (atitvirtinti) dokumentą (jei vartotojas turi teises).
- Prisegtukai Leidžia susieti prisigtukus su dokumentu, t. y. pridėti susijusį dokumentą.
- **El. paštas** Galima siųsti spausdinimo formą iš KPO dokumento. Spausdinimo forma turi būti sukurta, norint ją siųsti.
- **Spausdinti** Suformuoja spausdinimo formą, kurią galima spausdinti. Paspaudus **Spausdinti**, trumpai parodoma dokumento peržiūra ir atsidaro spausdintuvo pasirinkimo langas.

#### 2. Dokumento laukeliai

- Pasirinkti kryptį galima pasirinkti sukurtą juodraštį (NUSTATYMAI FINANSINIAI NUSTATYMAI - PINIGŲ KRYPTYS).
- Numeris dokumento numeris.
- Data dokumento data, programa automatiškai siūlo dabartinį laiką.
- Objektas dokumente galima pasirinkti norimą objektą.
- Nuoroda grupavimo identifikatorius

- **Apmokėjimo tipas** spustelėkite pelytės kairiuoju klavišu 2 kartus ir pasirinkite iš sąrašo tipą, kuriame nurodyta įmonės kasos buhalterinė sąskaita.
- Operacija spustelėkite pelytės kairiuoju klavišu 2 kartus ir pasirinkite iš sąrašo operaciją, kurioje nurodyta ta pati tarpinė buhalterinė sąskaitą, kuri buvo naudota pinigų gavimo apmokėjimo tipe.
- Projektas dokumente galima pasirinkti norimą projektą.
- Vartotojas vartotojo kodas, kuris sukurė dokumentą, laukelis užsipildo automatiškai, tačiau jį galima koreguoti.
- Pirkėjas pirkėjo kodas, pasirenkamas iš sąrašo du kartus paspaudus ant laukelio, jei pirkėjo kortelė užpildyta teisingai laukeliai Pavadinima, Gatvė, Miestas, Pašto kodas, užsipildys automatiškai.
- Pavadinimas pirkėjo pavadinimas
- Gatvė, Miestas, Pašto kodas pirkėjo adreso informacija
- Aprašymas laukelis, kuriame galima susivesti norimą informaciją.
- Pastaba laukelis, kuriame galima susivesti norimą informaciją.
- Dokumentas laukelis, kuriame galima suvesti norimą tekstą.
- Valiuta pasirenkama valiuta, kuria gaunami pinigai.
- Valiutos kursas rodomas pasirinktos valiutos kursas.
- Bendra suma bendra pajamų suma.

#### 3. Spausdinimas

#### 747740

Spausdinimo formoje naudojamą informaciją apie vyr. buhalterį, kasininką, įmonės vadovą galite pakeisti transporto parametruose (NUSTATYMAI→BENDRI NUSTATYMAI→TRANSPORTO PARAMETRAI) kur:

- Spausdinimo formos skiltis Vyr. buhalteris
  - TIPAS LT\_settings
    - KODAS Accountant
    - PARAMETRAS 1 nurodoma buhalterio informacija
    - PARAMETRAS 2 Cash
- Spausdinimo formos skiltis Gavo kasininkas
  - TIPAS LT\_settings
  - KODAS Cashier
  - PARAMETRAS 1 nurodoma kasininko informacija
  - PARAMETRAS 2 Cash

#### Nuorodos:

- Kasos išlaidų orderis
- Kasos knyga

From: https://wiki.directo.ee/ - **Directo Help** 

Permanent link: https://wiki.directo.ee/lt/kassa\_sisse?rev=1745934391

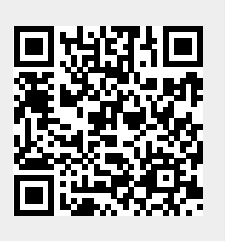

Last update: 2025/04/29 16:46